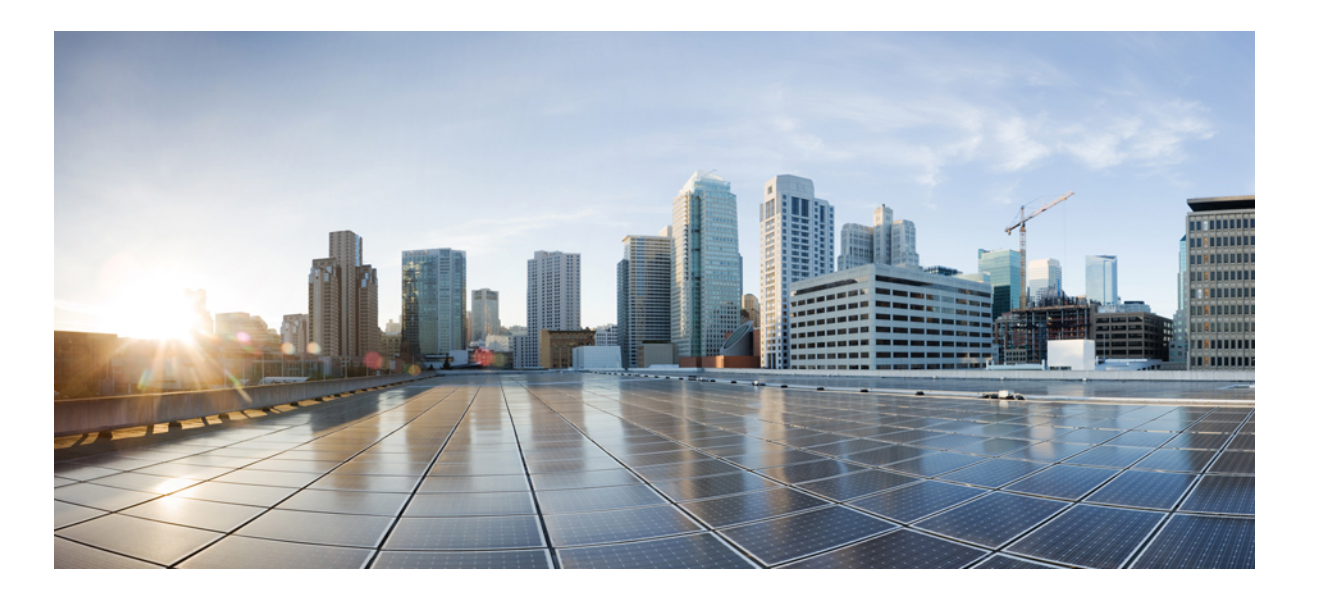

## Authentication Proxy Configuration Guide, Cisco IOS XE Release 3SE (Catalyst 3850 Switches)

First Published: January 16, 2013 Last Modified: January 16, 2013

### **Americas Headquarters**

Cisco Systems, Inc. 170 West Tasman Drive San Jose, CA 95134-1706 USA http://www.cisco.com Tel: 408 526-4000 800 553-NETS (6387) Fax: 408 527-0883 THE SPECIFICATIONS AND INFORMATION REGARDING THE PRODUCTS IN THIS MANUAL ARE SUBJECT TO CHANGE WITHOUT NOTICE. ALL STATEMENTS, INFORMATION, AND RECOMMENDATIONS IN THIS MANUAL ARE BELIEVED TO BE ACCURATE BUT ARE PRESENTED WITHOUT WARRANTY OF ANY KIND, EXPRESS OR IMPLIED. USERS MUST TAKE FULL RESPONSIBILITY FOR THEIR APPLICATION OF ANY PRODUCTS.

THE SOFTWARE LICENSE AND LIMITED WARRANTY FOR THE ACCOMPANYING PRODUCT ARE SET FORTH IN THE INFORMATION PACKET THAT SHIPPED WITH THE PRODUCT AND ARE INCORPORATED HEREIN BY THIS REFERENCE. IF YOU ARE UNABLE TO LOCATE THE SOFTWARE LICENSE OR LIMITED WARRANTY, CONTACT YOUR CISCO REPRESENTATIVE FOR A COPY.

The Cisco implementation of TCP header compression is an adaptation of a program developed by the University of California, Berkeley (UCB) as part of UCB's public domain version of the UNIX operating system. All rights reserved. Copyright © 1981, Regents of the University of California.

NOTWITHSTANDING ANY OTHER WARRANTY HEREIN, ALL DOCUMENT FILES AND SOFTWARE OF THESE SUPPLIERS ARE PROVIDED "AS IS" WITH ALL FAULTS. CISCO AND THE ABOVE-NAMED SUPPLIERS DISCLAIM ALL WARRANTIES, EXPRESSED OR IMPLIED, INCLUDING, WITHOUT LIMITATION, THOSE OF MERCHANTABILITY, FITNESS FOR A PARTICULAR PURPOSE AND NONINFRINGEMENT OR ARISING FROM A COURSE OF DEALING, USAGE, OR TRADE PRACTICE.

IN NO EVENT SHALL CISCO OR ITS SUPPLIERS BE LIABLE FOR ANY INDIRECT, SPECIAL, CONSEQUENTIAL, OR INCIDENTAL DAMAGES, INCLUDING, WITHOUT LIMITATION, LOST PROFITS OR LOSS OR DAMAGE TO DATA ARISING OUT OF THE USE OR INABILITY TO USE THIS MANUAL, EVEN IF CISCO OR ITS SUPPLIERS HAVE BEEN ADVISED OF THE POSSIBILITY OF SUCH DAMAGES.

Any Internet Protocol (IP) addresses and phone numbers used in this document are not intended to be actual addresses and phone numbers. Any examples, command display output, network topology diagrams, and other figures included in the document are shown for illustrative purposes only. Any use of actual IP addresses or phone numbers in illustrative content is unintentional and coincidental.

Cisco and the Cisco logo are trademarks or registered trademarks of Cisco and/or its affiliates in the U.S. and other countries. To view a list of Cisco trademarks, go to this URL: http:// WWW.cisco.com/go/trademarks. Third-party trademarks mentioned are the property of their respective owners. The use of the word partner does not imply a partnership relationship between Cisco and any other company. (1110R)

© 2013 Cisco Systems, Inc. All rights reserved.

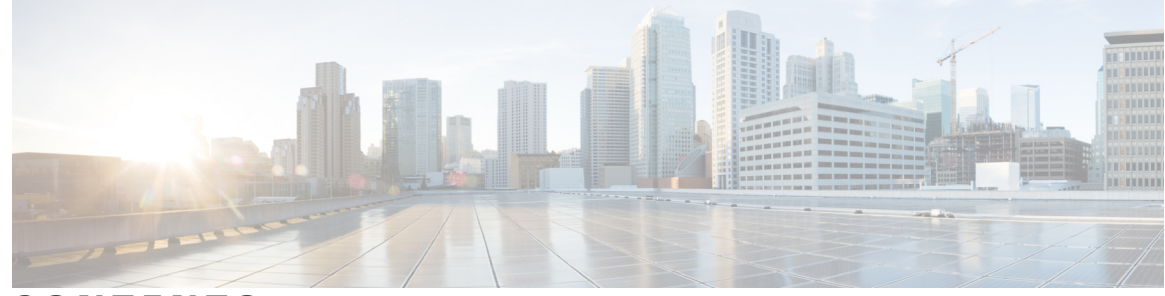

### CONTENTS

#### CHAPTER 1

#### Customizing Authentication Proxy Web Pages 1

Finding Feature Information 1

Information About Customization of Authentication Proxy Web Pages 1
How to Configure Custom Authentication Proxy Web Pages 2
Configuring the Custom Authentication Proxy Web Pages 2
Specifying a Redirection URL for Successful Login 4
Verifying the Configuration of Custom Authentication Proxy Web Pages 5
Configuration Examples for Customization of Authentication Proxy Web Pages 6
Example: Configuring a Redirection URL for Successful Login 7
Additional References 7
Feature Information for Customization of Authentication Proxy Web Pages 7

I

٦

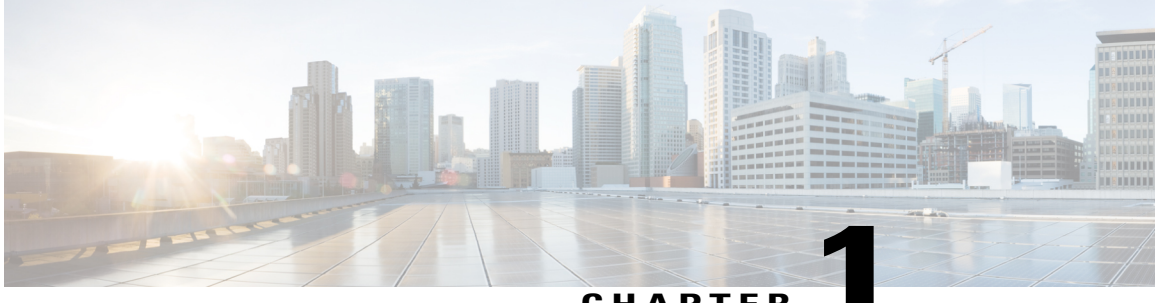

CHAPTER

### **Customizing Authentication Proxy Web Pages**

The Customization of Authentication Proxy Web Pages feature allows you to provide four substitute HTML pages to be displayed to the user in place of the switch's internal default HTML pages during web-based authentication. The four pages are Login, Success, Fail, and Expire.

- Finding Feature Information, page 1
- Information About Customization of Authentication Proxy Web Pages, page 1
- How to Configure Custom Authentication Proxy Web Pages, page 2
- Configuration Examples for Customization of Authentication Proxy Web Pages, page 6
- Additional References, page 7
- Feature Information for Customization of Authentication Proxy Web Pages, page 7

### **Finding Feature Information**

Your software release may not support all the features documented in this module. For the latest caveats and feature information, see Bug Search Tool and the release notes for your platform and software release. To find information about the features documented in this module, and to see a list of the releases in which each feature is supported, see the feature information table at the end of this module.

Use Cisco Feature Navigator to find information about platform support and Cisco software image support. To access Cisco Feature Navigator, go to www.cisco.com/go/cfn. An account on Cisco.com is not required.

# Information About Customization of Authentication Proxy Web Pages

The switch's internal HTTP server hosts four HTML pages for delivery to an authenticating client during the web-based authentication process. The four pages allow the server to notify the user of the following four states of the authentication process:

- Login—The user's credentials are requested.
- Success—The login was successful.

• Fail—The login has failed.

• Expire—The login session has expired due to excessive login failures.

You can substitute your custom HTML pages for the four default internal HTML pages or you can specify a URL to which the user will be redirected upon successful authentication, effectively replacing the internal Success page.

### How to Configure Custom Authentication Proxy Web Pages

### **Configuring the Custom Authentication Proxy Web Pages**

To specify the use of your custom authentication proxy web pages, first store your custom HTML files on the switch's internal disk or flash memory and then perform this task.

#### **Before You Begin**

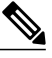

Note

To enable the custom web pages feature, you must specify all four custom HTML files. If fewer than four files are specified, the internal default HTML pages will be used.

- The four custom HTML files must be present on the disk or flash of the switch.
- An image file has a size limit of 256 KB. All image files must have a filename that begins with "web auth " (such as "web auth logo.jpg" instead of "logo.jpg").
- All image file names must be less than 33 characters.
- Any images on the custom pages must be located on an accessible HTTP server. An intercept ACL must be configured within the admission rule to allow access to the HTTP server.
- Any external link from a custom page will require configuration of an intercept ACL within the admission rule.
- Any name resolution required for external links or images will require configuration of an intercept ACL within the admission rule to access a valid DNS server.
- If the custom web pages feature is enabled, a configured auth-proxy-banner will not be used.
- If the custom web pages feature is enabled, the redirection URL for successful login feature will not be available.

#### **SUMMARY STEPS**

- 1. enable
- 2. configure terminal
- 3. ip admission proxy http login page file device:login-filename
- 4. ip admission proxy http success page file device:success-filename
- 5. ip admission proxy http failure page file device: fail-filename
- 6. ip admission proxy http expired page file *device:expired-filename*
- 7. end

### **DETAILED STEPS**

I

|        | Command or Action                                                                  | Purpose                                                                                                    |  |
|--------|------------------------------------------------------------------------------------|----------------------------------------------------------------------------------------------------|--|
| Step 1 | enable                                                                             | Enables privileged EXEC mode.                                                                                                    |  |
|        | Example:                                                                           | • Enter your password if prompted.                                                                                                    |  |
|        | Device> enable                                                                     |                                                                                                    |  |
| Step 2 | configure terminal                                                                 | Enters global configuration mode.                                                                                                    |  |
|        | Example:                                                                           |                                                                                                    |  |
|        | Device# configure terminal                                                         |                                                                                                    |  |
| Step 3 | <b>ip admission proxy http login page file</b><br><i>device:login-filename</i>     | Specifies the location in the switch memory file system<br>of the custom HTML file to be used in place of the default<br>login page. The device: is either disk or flash memory,<br>such as disk0:. |  |
|        | Example:                                                                           |                                                                                                    |  |
|        | <pre>Device(config)# ip admission proxy http login page file disk1:login.htm</pre> |                                                                                                    |  |
| Step 4 | <b>ip admission proxy http success page file</b><br><i>device:success-filename</i> | Specifies the location of the custom HTML file to be used in place of the default login success page.                                                                                               |  |
|        | Example:                                                                           |                                                                                                    |  |
|        | Device(config)# ip admission proxy http success<br>page file diskl:success.htm     |                                                                                                    |  |
| Step 5 | <b>ip admission proxy http failure page file</b><br><i>device:fail-filename</i>    | Specifies the location of the custom HTML file to be used<br>in place of the default login failure page.                                                                                            |  |
|        | Example:                                                                           |                                                                                                    |  |
|        | Device(config)# ip admission proxy http failure<br>page file disk1:fail.htm        |                                                                                                    |  |

|        | Command or Action                                                                  | Purpose                                                                                               |
|--------|------------------------------------------------------------------------------------|----------------------------------------------------------------------------------------------------|
| Step 6 | <b>ip admission proxy http expired page file</b><br><i>device:expired-filename</i> | Specifies the location of the custom HTML file to be used in place of the default login expired page. |
|        | Example:                                                                           |                                                                                                    |
|        | Device(config)# ip admission proxy http expired page file disk1:expired.htm        |                                                                                                    |
| Step 7 | end                                                                                | Returns to privileged EXEC mode.                                                                      |
|        | Example:                                                                           |                                                                                                    |
|        | Device(config)# end                                                                |                                                                                                    |

### Specifying a Redirection URL for Successful Login

To specify a redirection URL for successful login, perform this task.

#### **Before You Begin**

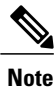

You can specify a URL to which the user will be redirected upon successful authentication, effectively replacing the internal Success HTML page.

- If the custom authentication proxy web pages feature is enabled, the redirection URL feature is disabled and will not be available. You can perform redirection in the custom login success page.
- If the redirection URL feature is enabled, a configured auth-proxy-banner will not be used.

### **SUMMARY STEPS**

- 1. enable
- 2. configure terminal
- 3. ip admission proxy http success redirect url-string
- 4. end

### **DETAILED STEPS**

|               | Command or Action | Purpose                       |  |
|---------------|-------------------|-------------------------------|--|
| Step 1 enable |                   | Enables privileged EXEC mode. |  |

|        | Command or Action                                                                   | Purpose                                                                                 |
|--------|-------------------------------------------------------------------------------------|-----------------------------------------------------------------------------------------|
|        |                                                                                     | Enter your password if prompted.                                                        |
|        | Example:                                                                            |                                                                                         |
|        | Device> enable                                                                      |                                                                                         |
| Step 2 | configure terminal                                                                  | Enters global configuration mode.                                                       |
|        | Example:                                                                            |                                                                                         |
|        | Device# configure terminal                                                          |                                                                                         |
| Step 3 | ip admission proxy http success redirect <i>url-string</i>                          | Specifies a URL for redirection of the user in place of the default login success page. |
|        | Example:                                                                            |                                                                                         |
|        | <pre>Device(config)# ip admission proxy http success redirect www.company.com</pre> |                                                                                         |
| Step 4 | end                                                                                 | Returns to privileged EXEC mode.                                                        |
|        | Example:                                                                            |                                                                                         |
|        | Device(config)# end                                                                 |                                                                                         |

### Verifying the Configuration of Custom Authentication Proxy Web Pages

Perform this task to verify the configuration of custom authentication proxy web pages and the redirection URL for successful login:

### **SUMMARY STEPS**

- 1. enable
- 2. show ip admission configuration
- **3**. show ip admission configuration

### **DETAILED STEPS**

I

Step 1 enable Enables privileged EXEC mode.

#### Example:

Device> enable

### Step 2 show ip admission configuration

Displays the configuration of custom authentication proxy web pages.

#### **Example:**

Device# show ip admission configuration

```
Authentication proxy webpage
                    : disk1:login.htm
Login page
Success page
                     : disk1:success.htm
Fail Page
                     : disk1:fail.htm
Login expired Page
                     : disk1:expired.htm
Authentication global cache time is 60 minutes
Authentication global absolute time is 0 minutes
Authentication global init state time is 2 minutes
Authentication Proxy Session ratelimit is 100
Authentication Proxy Watch-list is disabled
Authentication Proxy Auditing is disabled
Max Login attempts per user is 5
```

#### **Step 3** show ip admission configuration

Displays the configuration of custom authentication proxy web pages.

#### Example:

```
Device# show ip admission configuration
```

```
Authentication Proxy Banner not configured
Customizable Authentication Proxy webpage not configured
HTTP Authentication success redirect to URL: http://www.company.com
Authentication global cache time is 60 minutes
Authentication global absolute time is 0 minutes
Authentication global init state time is 2 minutes
Authentication Proxy Watch-list is disabled
Authentication Proxy Max HTTP process is 7
Authentication Proxy Auditing is disabled
Max Login attempts per user is 5
```

### Configuration Examples for Customization of Authentication Proxy Web Pages

### **Example: Configuring Custom Authentication Web Pages**

Device> enable
Device# configure terminal
Device(config)# ip admission proxy http login page file disk1:login.htm
Device(config)# ip admission proxy http success page file disk1:success.htm
Device(config)# ip admission proxy http failure page file disk1:fail.htm
Device(config)# ip admission proxy http expired page file disk1:expired.htm
Device(config)# end

### **Example: Configuring a Redirection URL for Successful Login**

Device> enable Device# configure terminal Device(config)# ip admission proxy http success redirect www.company.com Device(config)# end

### **Additional References**

#### **Related Documents**

| Related Topic                                 | Document Title                                                                                                    |
|-----------------------------------------------|----------------------------------------------------------------------------------------------------|
| Cisco IOS commands                            | Cisco IOS Master Command List, All Releases                                                                                                    |
| Authentication, authorization, and accounting | Authentication, Authorization, and Accounting (AAA)<br>Configuration Guide                                                                        |
| Access lists and the Cisco IOS Firewall       | "Access Control Lists: Overview and Guidelines"<br>module of the <i>Security Configuration Guide: Access</i><br><i>Control Lists</i> publication. |

#### **Technical Assistance**

| Description                                                                                                    | Link                                              |
|----------------------------------------------------------------------------------------------------|---------------------------------------------------|
| The Cisco Support and Documentation website<br>provides online resources to download documentation,<br>software, and tools. Use these resources to install and<br>configure the software and to troubleshoot and resolve<br>technical issues with Cisco products and technologies.<br>Access to most tools on the Cisco Support and<br>Documentation website requires a Cisco.com user ID<br>and password. | http://www.cisco.com/cisco/web/support/index.html |

### Feature Information for Customization of Authentication Proxy Web Pages

The following table provides release information about the feature or features described in this module. This table lists only the software release that introduced support for a given feature in a given software release train. Unless noted otherwise, subsequent releases of that software release train also support that feature.

Use Cisco Feature Navigator to find information about platform support and Cisco software image support. To access Cisco Feature Navigator, go to www.cisco.com/go/cfn. An account on Cisco.com is not required.

٦

| Feature Name                                                                            | Releases                   | Feature Information                                                                                                    |
|-----------------------------------------------------------------------------------------|----------------------------|----------------------------------------------------------------------------------------------------|
| Web Authentication Enhancements<br>- Customization of Authentication<br>Proxy Web Pages | Cisco IOS XE Release 3.2SE | The Customization of<br>Authentication Proxy Web Pages<br>feature allows you to provide four<br>substitute HTML pages to be<br>displayed to the user in place of the<br>switch's internal default HTML<br>pages during web-based<br>authentication. The four pages are<br>Login, Success, Fail, and Expire. |